## **IMPORTACIÓN DE CERTIFICADOS**

Hay que acceder a los mismos sitios que en exportación.

En Internet Explorer hay que acceder a Herramientas - Opciones de Internet - pestaña "Contenido" - botón "Certificados".

En Google Chrome hay que ir a los tres puntos (uno encima del otro) - Configuración - a la izquierda hay que dar en "Privacidad y seguridad" - Seguridad - y bajar hasta "Gestionar certificados".

En Mozilla Firefox hay que entrar en Herramientas - Ajustes - Privacidad y Seguridad - bajamos hasta Seguridad y le damos al botón "Ver certificados…".

🔶 😺 Asistente para importar certificados

## Este es el Asistente para importar certificados

Este asistente lo ayuda a copiar certificados, listas de certificados de confianza y listas de revocación de certificados desde su disco a un almacén de certificados.

Un certificado, que lo emite una entidad de certificación, es una confirmación de su identidad y contiene información que se usa para proteger datos o para establecer conexiones de red seguras. Un almacén de certificados es el área del sistema donde se guardan los certificados.

Para continuar, haga clic en Siguiente.

Siguiente

Cancelar

|                                                                                                   | $\times$ |
|---------------------------------------------------------------------------------------------------|----------|
| 🗧 🐓 Asistente para importar certificados                                                          |          |
|                                                                                                   |          |
| Archivo para importar                                                                             |          |
| Especifique el archivo que desea importar.                                                        |          |
|                                                                                                   |          |
| Nombre de archivo:                                                                                |          |
| C: Users Jusuario (Desktop (certificado.pfx Examinar                                              |          |
| Nota: se puede almacenar más de un certificado en un mismo archivo en los siguientes<br>formatos: |          |
| Intercambio de información personal: PKCS #12 (.PFX,.P12)                                         |          |
| Estándar de sintaxis de cifrado de mensajes: certificados PKCS #7 (.P7B)                          |          |
| Almacén de certificados en serie de Microsoft (.SST)                                              |          |
|                                                                                                   |          |
|                                                                                                   |          |
|                                                                                                   |          |
|                                                                                                   |          |
|                                                                                                   |          |
| Siguiente Cancela                                                                                 | r        |

|   | Protección de clave privada                                                                                                    |
|---|----------------------------------------------------------------------------------------------------|
|   | Para mantener la seguridad, la dave privada se protege con una contraseña.                                                                                                    |
|   | Escriba la contraseña para la clave privada.                                                                                                    |
|   | Contraseña:                                                                                                    |
|   | Mostrar contraseña                                                                                                    |
| _ | Opciones de importación:<br>Habilitar protección segura de clave privada. Si habilita esta opción, se le<br>avisará cada vez que la clave privada sea usada por una aplicación. |
| _ | Marcar esta clave como exportable. Esto le permitirá hacer una copia de seguridad de las claves o transportarlas en otro momento.                                               |
|   | Proteger la clave privada mediante security(Non-exportable) basada en<br>virtualizado                                                                                           |
| _ | Incluir todas las propiedades extendidas.                                                                                                    |

## Almacén de certificados

Los almacenes de certificados son las áreas del sistema donde se guardan los certificados.

Windows puede seleccionar automáticamente un almacén de certificados; también se puede especificar una ubicación para el certificado.

- $\bigcirc$  Seleccionar automáticamente el almacén de certificados según el tipo de certificado
- Colocar todos los certificados en el siguiente almacén

Almacén de certificados:

| Personal |  |  |  |
|----------|--|--|--|
|----------|--|--|--|

Examinar...

| Siguiente | Cancelar |
|-----------|----------|
|           |          |

← 🛿 & Asistente para importar certificados

## Finalización del Asistente para importar certificados

Se importará el certificado después de hacer clic en Finalizar.

| Especificó la siguiente configuración:              |                                         |
|-----------------------------------------------------|-----------------------------------------|
| Almacén de certificados seleccionado por el usuario | Personal                                |
| Contenido                                           | PFX                                     |
| Nombre de archivo                                   | C: \Users \usuario \Desktop \certificad |
|                                                     |                                         |
|                                                     |                                         |
|                                                     |                                         |
|                                                     |                                         |
| <                                                   | >                                       |

|                                    |                              | Finalizar Cancelar |
|------------------------------------|------------------------------|--------------------|
| Importando una nueva clave privada | de firma                     | ×                  |
| Una aplicación está cre            | eando un elemento protegido. |                    |
| Clave privada de Crypto            | AP                           |                    |
| Nivel de seguridad: me             | dio Nivel de seguridad       |                    |
| Aceptar                            | Cancelar Detalles            |                    |

 $\times$ 

| Elegir un nivel de segurid | ad                                                                                                    | ×          |
|----------------------------|----------------------------------------------------------------------------------------------------|------------|
|                            | Elija un nivel de seguridad apropiado para este element                                                                                                    | <b>o</b> . |
|                            | <ul> <li>Alto<br/>Solicitar mi permiso con una contraseña cuando la<br/>información vaya a utilizarse.</li> <li>Medio<br/>Solicitar mi permiso cuando la información vaya a<br/>utilizarse.</li> </ul> |            |
|                            |                                                                                                    |            |
|                            | < Atrás Siguiente > Cancelar                                                                                                    |            |

| Crear una contraseña |                                                                                       | Х   |
|----------------------|---------------------------------------------------------------------------------------|-----|
|                      | Crear una contraseña para proteger este elemento.                                     |     |
|                      | Crear una contraseña para este elemento.<br>Contraseña para: Clave privada de CryptoA |     |
|                      | Contraseña:<br>Confirmar:                                                             |     |
|                      | < Atrás Finalizar Cance                                                               | lar |

| Importando ( | una nueva clave privada de firma                   | × |
|--------------|----------------------------------------------------|---|
|              | Una aplicación está creando un elemento protegido. |   |
|              | Clave privada de CryptoAP                          |   |
|              | Nivel de seguridad: alto Nivel de seguridad        |   |
|              | Aceptar Cancelar Detalles                          |   |